# Zadanie egzaminacyjne

W celu modernizacji sieci teleinformatycznej wykonaj następujące czynności:

1. Połącz sieć zgodnie ze schematem usytuowania urządzeń w sieci teleinformatycznej.

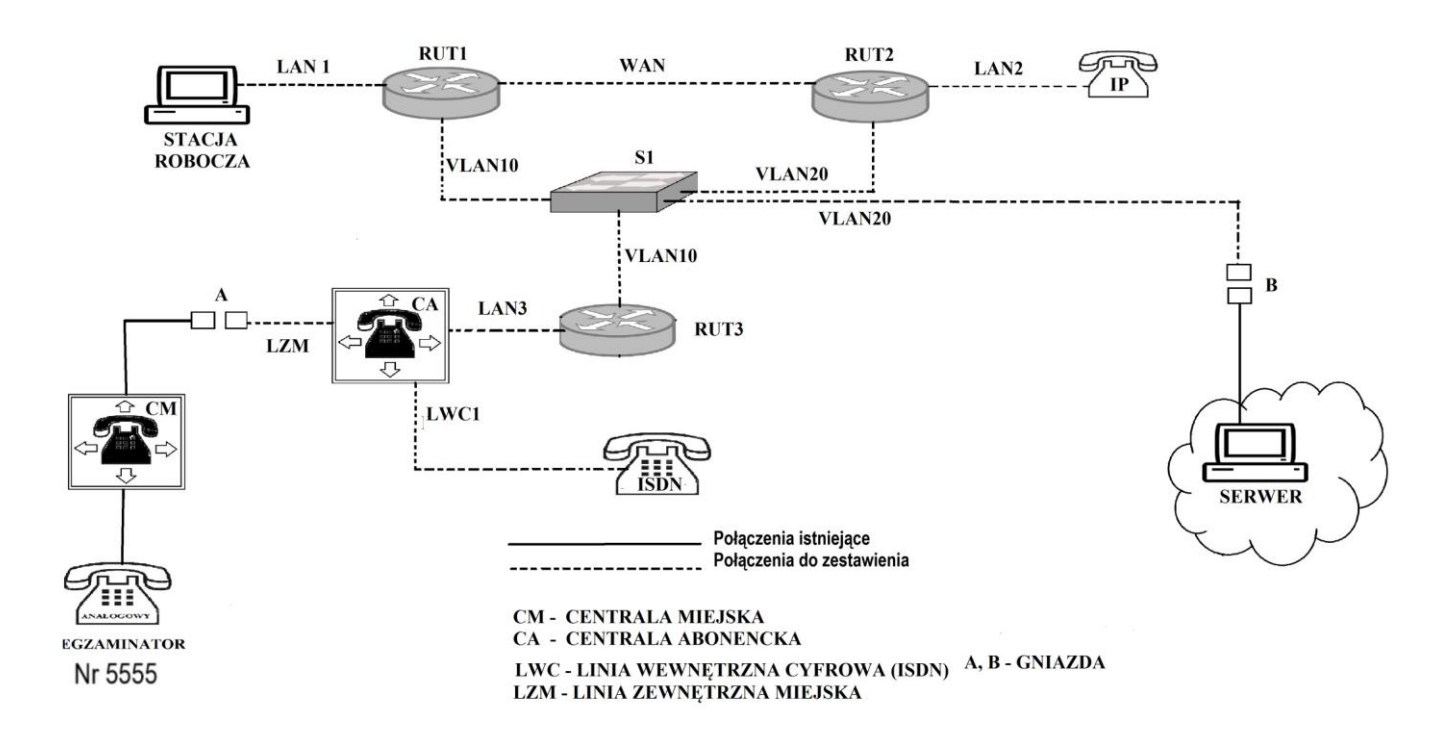

# Schemat usytuowania urządzeń w sieci teleinformatycznej Uwaga!

# Hasło konta Administrator stacji roboczej to Q@wertyuiop

Do konfiguracji ruterów możesz wykorzystać program PuTTY, HyperTerminal lub oprogramowanie dedykowane przez producenta.

- 2. Skonfiguruj rutery:
  - □ zmień nazwy ruterów zgodnie ze schematem usytuowania urządzeń w sieci teleinformatycznej na RUT1, RUT2, RUT3,
  - ustaw adresy i opisy interfejsów rutera zgodnie z tabelami: 1, 2, 3.

| Rodzaj interfejsu                                                              | Symbol interfejsu<br>(na schemacie) | Opis/<br>komentarz | IP/maska        |
|--------------------------------------------------------------------------------|-------------------------------------|--------------------|-----------------|
| Fast Ethernet lub Gigabit Ethernet                                             | LAN 1                               | stacja             | 192.168.10.1/24 |
| Fast Ethernet lub Gigabit Ethernet                                             | VLAN10                              | switch_S1          | 10.10.8.1/22    |
| Szeregowy (Serial) lub światłowodowy lub<br>Fast Ethernet lub Gigabit Ethernet | WAN                                 | do_RUT2            | 172.16.7.1/30   |

# Tabela 1. Adresy IP interfejsów rutera RUT1

| Rodzaj interfejsu                                                              | Symbol interfejsu<br>(na schemacie) | Opis/<br>komentarz | IP/maska        |
|--------------------------------------------------------------------------------|-------------------------------------|--------------------|-----------------|
| Fast Ethernet lub Gigabit Ethernet                                             | LAN2                                | VoIP               | 192.168.20.1/24 |
| Fast Ethernet lub Gigabit Ethernet                                             | VLAN20                              | serwer             | 172.0.1.XX/24   |
| Szeregowy (Serial) lub światłowodowy lub<br>Fast Ethernet lub Gigabit Ethernet | WAN                                 | do_RUT1            | 172.16.7.2/30   |

Tabela 2. Adresy IP interfejsów rutera RUT2

XX- numer stanowiska egzaminacyjnego, np. dla stanowiska 01 - 172.0.1.1, dla stanowiska nr 12 - 172.0.1.12

| ruben er huresy in interregion ruteru ke re |                                     |                    |                 |
|---------------------------------------------|-------------------------------------|--------------------|-----------------|
| Rodzaj interfejsu                           | Symbol interfejsu<br>(na schemacie) | Opis/<br>komentarz | IP/maska        |
| Fast Ethernet lub Gigabit Ethernet          | VLAN10                              | przełącznik_S1     | 10.10.8.2/22    |
| Fast Ethernet lub Gigabit Ethernet          | LAN3                                | centrala_CA        | 192.168.30.1/24 |

#### Tabela 3. Adresy IP interfejsów rutera RUT3

Na interfejsie LAN1 rutera RUT1 skonfiguruj serwer DHCP zgodnie z zaleceniami:

- nazwa puli adresów: LAN1
- □ zakres przydzielanych adresów: *192.168.10.50/24* ÷ *192.168.10.150/24*
- □ adres bramy sieciowej: 192.168.10.1
- □ adres serwera DNS 8.8.8.8

Na interfejsie LAN2 rutera RUT2 skonfiguruj serwer DHCP zgodnie z zaleceniami:

- nazwa puli adresów: LAN2
- □ zakres przydzielanych adresów: *192.168.20.33/24 ÷ 192.168.20.150/24*
- □ adres bramy sieciowej: *192.168.20.1*
- □ adres serwera DNS 8.8.8.8
- □ Zarezerwuj dla telefonu VoIP adres IP/maska 192.168.20.254/24,

Na wszystkich ruterach skonfiguruj ruting dynamiczny OSPF zgodnie z zaleceniami:

- □ identyfikator obszaru: area1
- □ dodaj podsieci zgodnie z wytycznymi tabelami 1, 2 i 3.
- 3. Skonfiguruj na przełączniku 2 sieci VLAN zgodnie z tabelą 4.
  - nazwa przełącznika: S1
  - □ nazwa VLAN 10: centrala
  - □ nazwa VLAN 20: serwer

| rubelu li Ronngaraeja portovi przenącznika |      |                           |  |
|--------------------------------------------|------|---------------------------|--|
| Interfejs                                  | VLAN | Opis/komentarz interfejsu |  |
| PORT1                                      | 10   | RUT1                      |  |
| PORT2                                      | 10   | RUT3                      |  |
| PORT3                                      | 20   | RUT2                      |  |
| PORT4                                      | 20   | SERWER                    |  |

Tabela 4. Konfiguracja portów przełącznika

- 4. Skonfiguruj centralę abonencką CA zgodnie z zaleceniami:
  - □ nazwa centrali: **StanowiskoXX**, gdzie XX □ dwucyfrowy numer stanowiska egzaminacyjnego, np. dla stanowiska 01 Stanowisko01, dla stanowiska nr 12 Stanowisko12,
  - □ jeżeli to konieczne ustaw opis centrali (pole komentarz): StanowiskoXX, gdzie XX numer stanowiska egzaminacyjnego, np. dla stanowiska 01 Stanowisko01, dla stanowiska nr 12 Stanowisko12,
  - □ na linii wewnętrznej systemowej LWS1 ustaw abonenta o nazwie (opisie) **dyrektor** z numerem wewnętrznym **101**,
  - a na linii wewnętrznej VoIP ustaw abonenta o nazwie (opisie) sekretarka z numerem wewnętrznym 102,
  - na linii wewnętrznej analogowej LWA1 ustaw abonenta o nazwie (opisie) pracownik z numerem wewnętrznym 103,
  - □ Ustaw tryby pracy centrali:
  - □ Tryb A (tryb dzienny) od poniedziałku do piątku, godziny 7:00 16:00
  - □ Tryb B (tryb nocny) od poniedziałku do czwartku, godziny 16:00 7:00
  - □ Tryb C (weekend) od piątku godziny 16:00 do poniedziałku, godziny 7:00
  - □ Skonfiguruj przeniesienie (przekierowanie) wywołań numeru katalogowego 101 (abonent Dyrektor) na numer katalogowy 102 (abonent sekretarka), gdy abonent dyrektor nie odbiera po 5 s lub 3 dzwonkach.
  - Utwórz grupę wspólnego wywołania lub rozdzwaniającą . Numer katalogowy 105. Przypisz do grupy abonentów: Dyrektor (numer katalogowy 101), Pracownik (numer katalogowy 103),
  - Abonentowi Pracownik (numer katalogowy 103) ustaw możliwość wykonywania połączeń lokalnych i krajowych oraz zablokuj możliwość wykonywania połączeń o prefiksie 75. 16.
  - Dla abonenta Pracownik (numer katalogowy 103) włącz usługę DND i ustaw zapowiedź DND o nazwie Promocja, o treści Egzamin zawodowy.
  - Skonfiguruj lokalną książkę telefoniczną w aparacie systemowym zgodnie z tabelą 2.
  - □ skonfiguruj numer analogowej linii miejskiej LZM na 55XX, gdzie XX to dwucyfrowy nr stanowiska, np. dla stanowiska 01 5501, dla stanowiska nr 12 5512, z komentarzem (opisem) analogowa miejska,
  - D pozostałe linie miejskie wyłączone lub w trybie ignorowania albo odrzucania połączeń,
  - I ruch wychodzący kierowany przez analogową linię miejską LZM,
  - □ w ruchu przychodzącym połączenie z linii miejskiej na numer **55XX**, gdzie **XX** to dwucyfrowy nr stanowiska, np. dla stanowiska 01 5501, dla stanowiska nr 12 5512, z możliwością wyboru numeru katalogowego na zapowiedzi DISA; jeśli numer nie zostanie wybrany, ma nastąpić połączenie z abonentem **dyrektor** nr wew. **101**,
  - □ skonfiguruj interfejs sieci LAN: adres IP/maska 192.168.30.254/24, brama 192.168.30.1.

5. Stacja robocza i telefon VoIP mają pobierać konfigurację parametrów sieciowych z serwera DHCP.

# Uwaga!

Po skonfigurowaniu i podłączeniu urządzeń sieciowych zgłoś przewodniczącemu ZN, przez podniesienie ręki, gotowość do przeprowadzenia testów połączeń:

- □ pomiędzy telefonem cyfrowym podłączonym do centrali na stanowisku egzaminacyjnym (nr wew. 101) a telefonem VoIP (nr wew. 102),
- □ pomiędzy telefonem cyfrowym (nr wew. 101) podłączonym do centrali na stanowisku egzaminacyjnym a telefonem podłączonym do centrali nadrzędnej (nr 5555).
- U wykonaj test połączenia poleceniem ping pomiędzy stacją roboczą a serwerem SIP.
- UWykonaj z centrali sprawdzenie trasy, do stacji roboczej i telefonu VoIP

Sformułowania zawarte w treści poleceń są zapisane w formie ogólnej, w różnych typach urządzeń mogą być różnie opisane.

# Uwaga!

Po wykonaniu zadania nie wyłączaj komputera, ruterów ani centrali.

Nie zmieniaj nazwy ani hasła logowania do ruterów oraz hasła konta Administrator stacji roboczej.

# Czas przeznaczony na wykonanie zadania wynosi 150 minut.

# Ocenie będzie podlegać 5 rezultatów:

- Skonfigurowany przełącznik,
- □ skonfigurowane interfejsy sieciowe ruterów,
- □ skonfigurowany ruting OSPF i serwer DHCP,
- □ skonfigurowana centrala telefoniczna, telefon VoIP i stacja robocza,
- 🛛 testy połączeń telefonicznych oraz komunikacji pomiędzy urządzeniami.